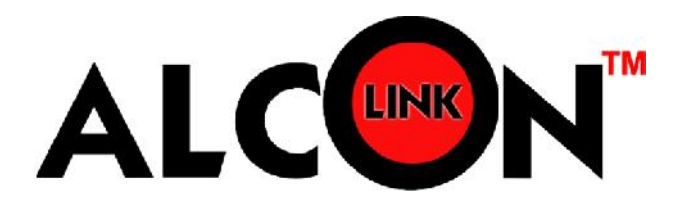

# Alcon Smart Surveillance Software v7.12 Complete Operation Manual

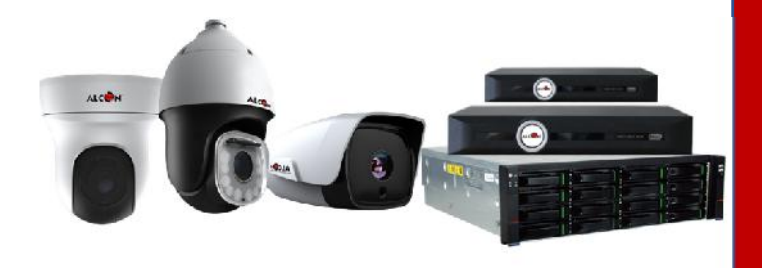

Alconlink

Alcon Wireless PVT. LTD.

January 2016

# **Alcon Smart Surveillance Software**

# **Operation Manual For Remote Viewing Using P2P ID**

**V7.12** 

January 2018

# **IV. Software Installation and Uninstallation**

### 4.1 Software installation

Take " Alcon Smart Surveillance Software V7.12A. **EXE** " installed in Windows 7 as an example, installation methods of other versions are same.

1. Find and install " Alcon Smart Surveillance Professional V7.12A **EXE** " in installation disk

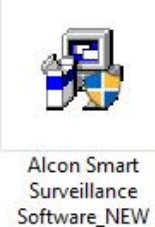

Figure 4.1.1

2. Double click to enter installation program. As shown in Figure 4.1.2

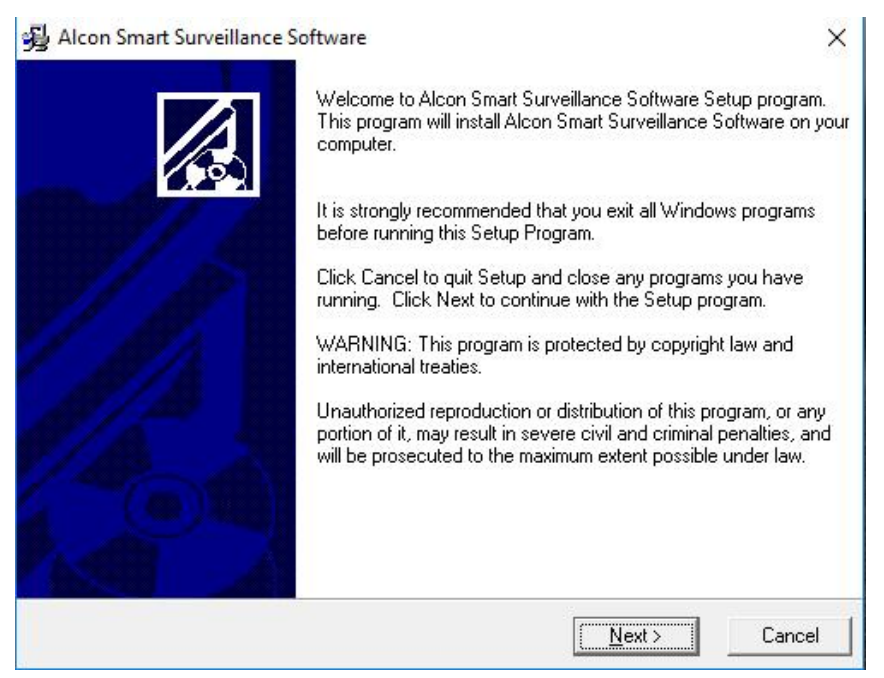

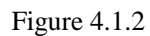

3. Click "Next". Successively click "Next". As shown in Figure 4.1.3

| 😼 Alcon Smart Surveillance Software                                                          | ×       |
|----------------------------------------------------------------------------------------------|---------|
| Destination Location                                                                         |         |
| Setup will install Alcon Smart Surveillance Software in the following folder.                |         |
| To install into a different folder, click Browse, and select another folder.                 |         |
| You can choose not to install Alcon Smart Surveillance Software by clicking Cancel<br>Setup. | to exit |
| Destination Folder                                                                           |         |
| L:\Program Files (x8b)\Security\Alcon Smart Surveillance Software                            | e       |
|                                                                                              |         |
| Installation wizard                                                                          | Cancel  |

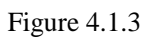

The default installation directory is Disk C, or click, browse and selects an installation directory customized: As shown in Figure 4.1.4

| Alcon Smart Surveillance S                                                   | 12-                                                              |
|------------------------------------------------------------------------------|------------------------------------------------------------------|
| Destination Location                                                         |                                                                  |
| Setup will install Alcon Smar                                                | t Surveillance Software in the following folder.                 |
| To install into a different fold                                             | der, click Browse, and select another folder.                    |
| You can choose not to insta                                                  | - Mala an Caract Compallance Catholica For allaling Caracter and |
| Setup.                                                                       | all Alcon Smart Surveillance Software by clicking Lance to exit  |
| Setup.<br>Destination Folder                                                 | all Alcon Smart Surveillance Software by clicking Lance to exit  |
| Setup.<br>Destination Folder<br>C:\Program Files (x86)\Se                    | ecurity/Alcon Smart Surveillance Software                        |
| Setup.<br>Destination Folder<br>C:\Program Files (x86)\Se                    | ecurity/Alcon Smart Surveillance Software                        |
| Setup.<br>Destination Folder<br>C:\Program Files (x86)\Se<br>allation Wizard | curity/Alcon Smart Surveillance Software                         |

Figure 4.1.4

| Alcon Smart Surveillance Soft               | ware X                                                          |
|---------------------------------------------|-----------------------------------------------------------------|
| Start Installation                          |                                                                 |
| You are now ready to install Al             | con Smart Surveillance Software.                                |
| Press the Next button to begin information. | the installation or the Back button to reenter the installation |
| Installation Wizard                         | < Back Next > Cancel                                            |

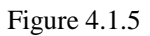

| Alcon Smart Surveillance Software                      |                 |              | (777)   |            | ×      |
|--------------------------------------------------------|-----------------|--------------|---------|------------|--------|
| Installing                                             |                 |              |         |            |        |
|                                                        | 2               |              |         |            |        |
| Copying file:<br>C:\\Security\Alcon Smart Surveillance | Software\Skin\n | ote\Function | \bar_ca | aution.png | i<br>K |
| All Files<br>Time Remaining 0 minutes 16 seconds       |                 |              |         |            | _      |
| Wise Installation Wizard®                              | 4               | 1            |         |            |        |
|                                                        | < Bacl          | K Nex        | t>      | Car        | ncel   |

Figure 4.1.6

There is a prompt "install C++ system library or not" during installation, as shown in Figure 4.1.7. In case of initial installation, please select "install"; if it has installed, please select "cancel". Upon installation, click "Finish" as shown in Figure 4.1.8.

| Microsoft Visual C++ 2008 Redistributable Setup                         |                | X |
|-------------------------------------------------------------------------|----------------|---|
| Maintenance mode                                                        |                |   |
| Select one of the options below:                                        |                |   |
| Repair                                                                  |                |   |
| Repair Microsoft visual C++ 2006 Redistributable to its original state. |                |   |
| O <u>U</u> ninstall                                                     |                |   |
| Uninstall Microsoft Visual C++ 2008 Redistributable from this computer. | N              |   |
| Next >                                                                  | <u>C</u> ancel |   |

Figure 4.1.7

| 😥 Microsoft Visual C++ 2008 Redistributable Setup                                                                  |             |
|----------------------------------------------------------------------------------------------------|-------------|
| Setup Complete                                                                                                    |             |
|                                                                                                    |             |
| Microsoft Visual C++ 2008 Redistributable has been successfully                                                    | rinstalled. |
| It is highly recommended that you download and install the latest service pa<br>security updates for this product. | acks and    |
| For more information, visit the following Web site:                                                                |             |
| Product Support Center                                                                                             |             |
|                                                                                                    |             |
|                                                                                                    |             |
|                                                                                                    |             |
|                                                                                                    |             |
|                                                                                                    |             |
|                                                                                                    |             |
|                                                                                                    | Finish      |

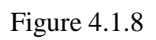

×

Alcon Smart Surveillance Software

<image>

Figure 4.1.9

Click "OK" to finish the installation. (Note: system reboot is required for installation)

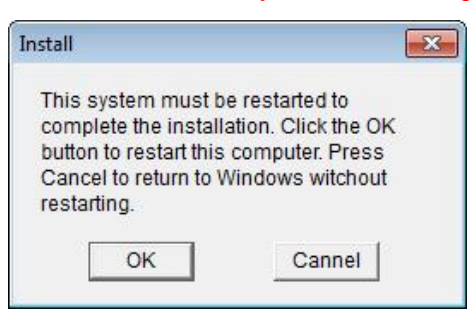

Figure 4.1.10

# 4.2 Software uninstallation

1. Select "Control Panel" > "Program & Features" > " Alcon Smart Surveillance Professional V7.12A **EXE** " > "Uninstall"

Uninstall or change a program To uninstall a program, select it from the list and then click Uninstall, Change, or Repair. Organize 👻 Uninstall/Change Name Publisher Installed On Size Version CuToment BitTorrent Inc. 3/5/2010 3.5.3.44350 360 Total Security 12/30/2017 100 MB 9.6.0.1125 360 Security Center Adobe Acrobat Reader DC Adobe Systems Incorporated 2/25/2018 253 ME 18.011.20038 📧 Alcon Smart Survei lance Software 4/2/2018

#### Figure 4.2.1

2. Click "OK". Program uninstallation will stop all running programs related to ASS, continue to uninstall. As shown in Figure 4.2.2

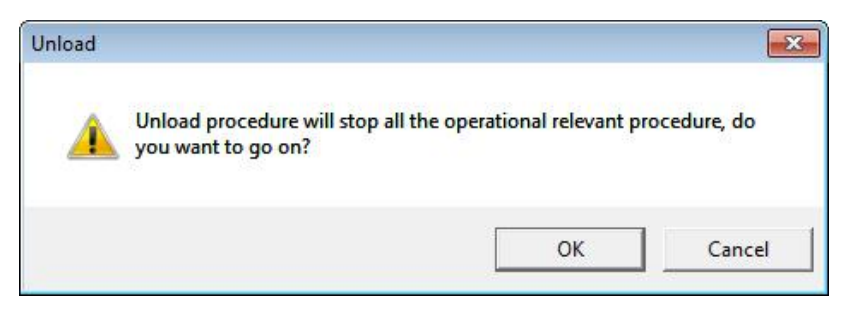

Figure 4.2.2

3. Successively click "Next" > "Finish", finish the uninstallation. As shown in Figures 4.2.3 and 4.2.4

Alcon Smart Surveillance Software

#### Select Uninstall Method

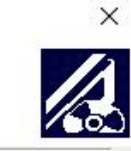

Welcome to the Alcon Smart Surveillance Software uninstall program.

You can choose to automatically uninstall this software or to choose exactly which changes are made to your system.

Select the Custom button to choose which modifications to make during the uninstall. Select the Automatic button for the default uninstall options. Select Repair to reinstall changed files/registry keys (requires installation media).

|                           | Automa   | tic    |        |
|---------------------------|----------|--------|--------|
|                           | C Custom |        |        |
|                           | C Repair |        |        |
|                           |          |        |        |
|                           |          |        |        |
| Wise Installation Wizard® |          |        |        |
|                           | < Back   | Next > | Cancel |
|                           |          |        |        |

Figure 4.2.3

Alcon Smart Surveillance Software

#### Perform Uninstall

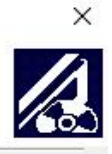

You are now ready to uninstall the Alcon Smart Surveillance Software from your system.

Press the Finish button to perform the uninstall. Press the Back button to change any of the uninstall options. Press the Cancel button to exit the uninstall.

| √ise Installation Wizard® |  |  |
|---------------------------|--|--|
| /ise Installation Wizard® |  |  |
| /ise Installation Wizard® |  |  |
| /ise Installation Wizard® |  |  |
|                           |  |  |

Figure 4.2.4

# V. Login and Framework Setup of Software

# 5.1 Stand-alone version login

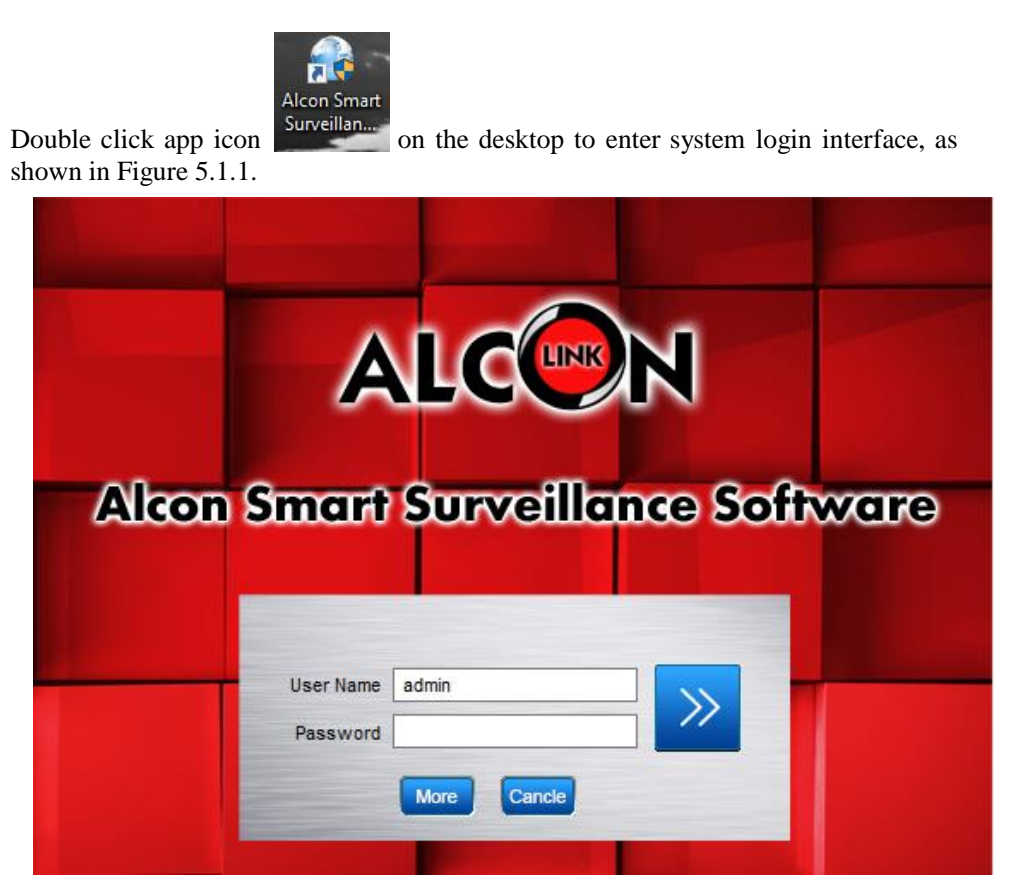

Figure 5.1.1

(Note: default username and password are admin and 1111 respectively)

[More], click "More" to modify the user's password entered.

[Cancel], click "Cancel" to close down ASSS login interface.

### 5.2 Framework setup

Enter correct username and password, click to enter main ASSS program interface. Default grouping. As shown in Figure 5.2.1

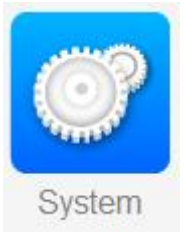

5.3 Go to home & click on system. the symbol as shown in figure 5.1.2

Figure 5.1.2

**5.4** Click on p2p configuration> select urope region > Save configuration > reboot the system. Interface as shown in figure 5.1.3

| ALC                                                                                                    | Hame (                             | Proview | Device    | O<br>System |                   |   |                            |                        | \$00X             |
|----------------------------------------------------------------------------------------------------|------------------------------------|---------|-----------|-------------|-------------------|---|----------------------------|------------------------|-------------------|
| Concrel Sating<br>Video<br>Patri Satiling<br>P2P Configuration<br>Intelligent application Set<br>Other Setting | P2P Region<br>Web Lear<br>Password | Save    | _ A merin | . Europe    | This offect after | 5 | yetam Cor figuration Backa | System Configuration R | ietīje            |
|                                                                                                    |                                    |         |           |             |                   |   |                            | [admin] CPU 6% F       | AM 63%   13:01:25 |

Figure 5.1.3

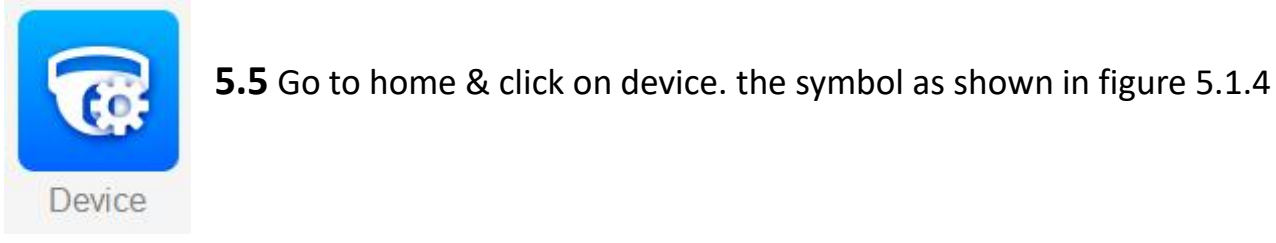

Figure 5.1.4

5.6 Click on add device. Interface as shown in figure 5.1.5

| Group    |          |                |                          |              |             |                     |                  |                   |                  |                  |                    |                   |         |
|----------|----------|----------------|--------------------------|--------------|-------------|---------------------|------------------|-------------------|------------------|------------------|--------------------|-------------------|---------|
| device   | Add      | Devite         | Vodify Delete            | Invet        | import Ex   | oport Create 0      | Ricode Onlin     | n Lisers R        | efresh al        |                  | Device 1           | Tolal I Page 1    | v Pa,   |
| i davice | index    | Name<br>BEVCO  | Device Type<br>IF Series | IP           | Port<br>0   | Video Channel<br>40 | Alarm Input<br>C | Alarm Output<br>0 | Hard disk status | Recording status | Signal status<br>R | Connection status | Refres  |
|          |          |                |                          |              |             |                     |                  |                   |                  |                  |                    |                   |         |
|          |          |                |                          |              |             |                     |                  |                   |                  |                  |                    |                   |         |
|          |          |                |                          |              |             |                     |                  |                   |                  |                  |                    |                   |         |
|          | K Add Se | elected Device | Vodify Net Info          | Reset Passwo | nt Refres   | n Invert            |                  |                   |                  |                  |                    | Coline de         | tvice O |
|          | P        |                | Device Type              | Pul          | Char nel No | Enable              | Web Purt         |                   |                  |                  |                    |                   |         |
|          |          |                |                          |              |             |                     |                  |                   |                  |                  |                    |                   |         |
|          |          |                |                          |              |             |                     |                  |                   |                  |                  |                    |                   |         |

Figure 5.1.5

**5.7** Select p2p mode in add type > check mark on offline add > put NVR's p2p ID

 device name : as per user > user name & password : admin & admin > Video channel : as per NVR's channel no > Alarm input & output : 0 & 0 > check mark on import to group > Click on add. Interface as shown in figure 5.1.6

| code device | Add       | Device V       | Indify Delete           | lover | ∧dd Tvpe                                                                        | 12 <sup>1</sup> Mcdc v |                  |                  | Device 1           | Tutal 1 Page 1          | V Page       |
|-------------|-----------|----------------|-------------------------|-------|---------------------------------------------------------------------------------|------------------------|------------------|------------------|--------------------|-------------------------|--------------|
| eode device | ndex<br>1 | Name<br>BEVCO  | Device Type<br>Il'Senea | Р     | ⊻ Utt-Inc Add                                                                   |                        | iisk status<br>2 | Recording status | Signal status<br>ଙ | Connociion status<br>S2 | Rotroah<br>O |
|             |           |                |                         | _     | Device Name                                                                     | BEVCO                  |                  |                  |                    |                         |              |
|             |           |                |                         |       | Davica D                                                                        | 0202821941031850902832 |                  |                  |                    |                         |              |
|             |           |                |                         |       | Uacr Name                                                                       | admin                  |                  |                  |                    |                         |              |
|             |           |                |                         |       | assword                                                                         | admin                  |                  |                  |                    |                         |              |
|             |           |                |                         |       | Video Charnel                                                                   | 40                     |                  |                  |                    |                         |              |
|             | <         |                |                         | _     | /varm input                                                                     | 0                      |                  |                  |                    |                         | >            |
|             | Add Se    | elected Device | Modify Net Info         | Reser | Alarm Output                                                                    | 0                      |                  |                  |                    | Online de               | vice 0       |
|             | P         |                | Device Typa             | Port  | Note When you add an extern<br>need to be mapped to the extr<br>Import to Group | Add Conce              |                  |                  |                    |                         |              |

Figure 5.1.6

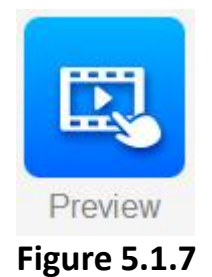

5.8 Go to home & click on preview. the symbol as shown in figure 5.1.7

**5.9** Select device list > Check mark on channel-1 > It will start preview of live channels. Interface as shown in figure 5.1.8

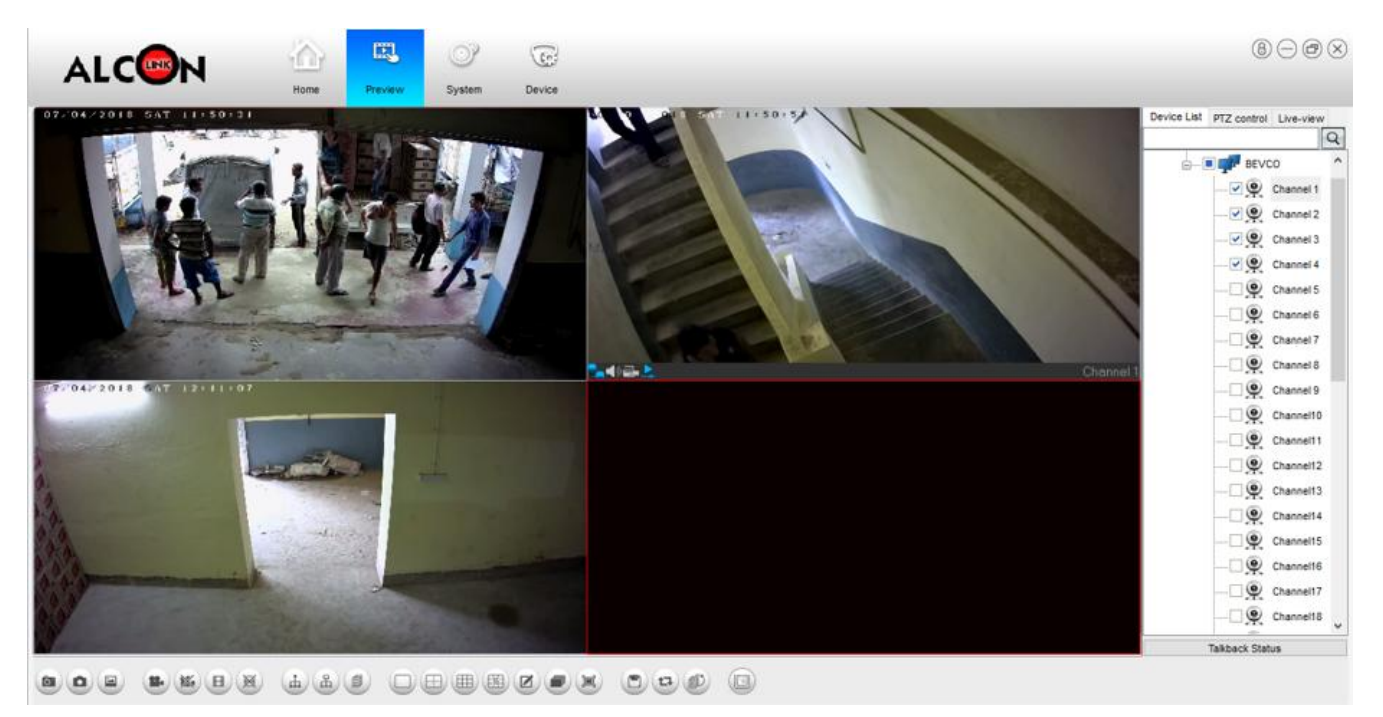

Figure 5.1.8

--:Details For Technical Support:--Email : support@Alconlink.com Mobile : +919674176555 Website : www.alconlink.com

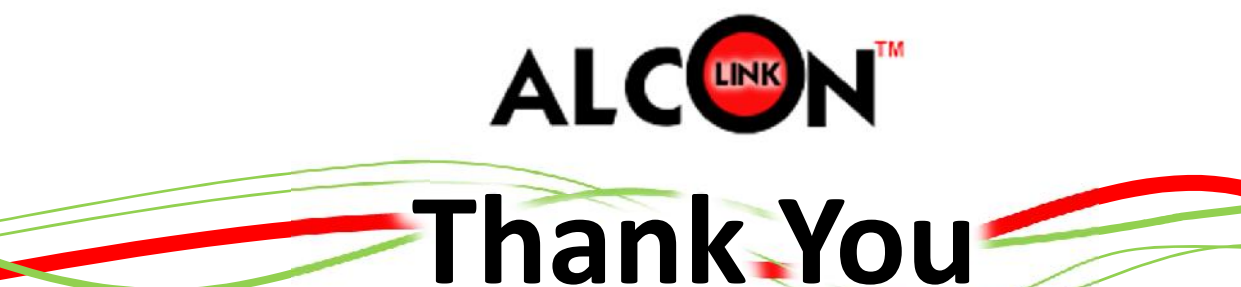

Prepared By: S.K. Jana For Alcon Wireless Private Limited